### 2024 CALBO WHAT TO EXPECT ED WEEKS WHAT TO EXPECT VIRTUAL CHECKLIST

# **WEEK BEFORE YOUR COURSE**

### Download the GoToWebinar Application & Test Your Systems

- Install the application: <u>https://global.gotomeeting.com/install</u>.
- \*IMPORTANT: Click "Download the app" button follow the steps on the screen.
- Test your system settings: <u>https://support.goto.com/webinar/system-check-attendee</u>.
- If you have any difficulties, please visit <u>https://support.goto.com/webinar</u>.

### Watch a 3 Minute GoToWebinar Instructional Video

 Learn how to use GoToWebinar, including audio options, download course materials, how to ask questions, and other control panel features: <u>https://www.youtube.com/watch?v=L2duHa8fysA&feature=youtu.be</u>.

### **Ensure You Receive Education Week Emails**

- WATCH NOW
- Add info@calbo.org and customercare@gotowebinar.com to your contact list.
- Check your spam filter setting to ensure these addresses are not blocked.

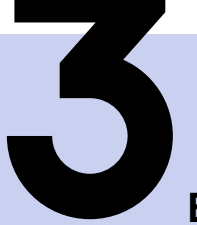

### **DAYS BEFORE YOUR COURSE**

### Ensure You Received Your GoToWebinar Email

- In an email from CALBO (via: <u>customercare@gotowebinar.com</u>), find the personalized "Join Webinar" icon that has your personalized link to enter your virtual classroom on your course day.
- Each student receives one "Join Webinar" link email per course.
- If you did not receive such email(s), email <u>info@calbo.org</u>.
- \*IMPORTANT: Each student must use their personalized join link to watch their course for credit.

#### **Download Your Course Materials**

- In an email from CALBO (via: info@calbo.org), find the link to download your materials.
- Each student will receive one email per course with a material link.
- Please save materials to your files. Course material links de-activate and materials are not available after each course ends.
- If you did not receive such email(s), email info@calbo.org.

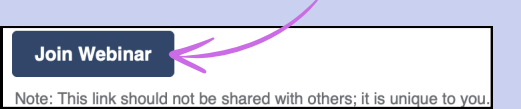

LOOK FOR THIS ICON

INING

😣 GoToWebinar

## DAY OF YOUR COURSE

#### Log into Your Virtual Classroom Early

- Each online classroom opens at 7:30am. Log in early to ensure you have enough time to resolve any technical difficulties.
- Courses are broadcasted from 8:00am 3:30pm each day.
  - Ten-minute breaks take place in the morning at 9:00am and 10:15am and afternoon at 1:15pm and 2:30pm.
  - Lunch takes place from 11:15am 12:15pm.
  - Times are strictly followed.

### Do Not Log Out of Your GoToWebinar Classroom

- Once you log into GoToWebinar, please do not log out.
- Your personalized link tracks your attendance throughout the course. Students who do not <u>watch</u> the entire virtual course will not receive CEUs.
- If you log out, use your personalized GoToWebinar join link to rejoin.

### **Troubleshoot Any Technical Issues**

- Having trouble with audio: https://support.goto.com/webinar/help#\_\_browse-tree-title-audio-troubleshoot-audio.
- Having trouble viewing the live broadcast/presentation: https://support.goto.com/webinar/help/why-can-i-hear-audio-but-not-see-the-presentation.
- Check your internet.
  Is your device connected to the internet and receiving a strong signal?
- Check your device.
  - Do you need to restart your device and/or browser? After that, try rejoining GoToWebinar with your personalized join link.

## **AFTER YOUR COURSE CONCLUDES**

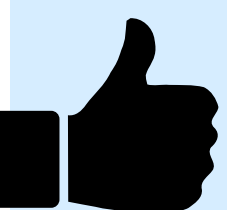

### **Check Your Email for Attendance Certificate**

- An attendance certificate is emailed to students within 72 business hours of the course.
- Please save your certificate to your desktop or print for your files.

#### Check Your Email for an Online Course Evaluation Link

• Complete an online course evaluation that is emailed following each course to provide feedback about your online learning experience.

### CALBO Help Desk is available during the Education Week course days from 7:15am - 3:00pm at 916-457-1103 or <u>info@calbo.org</u>.

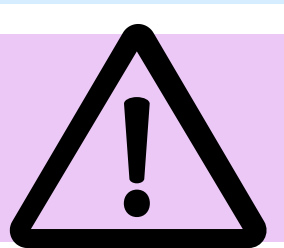

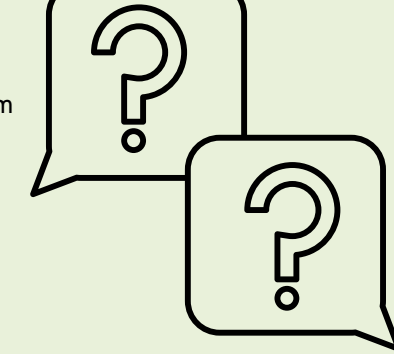